## 加選課程

- 1. 校園資訊網,登入【學生專區】
  - → 點選【我的功能】
  - → 點選【選課】

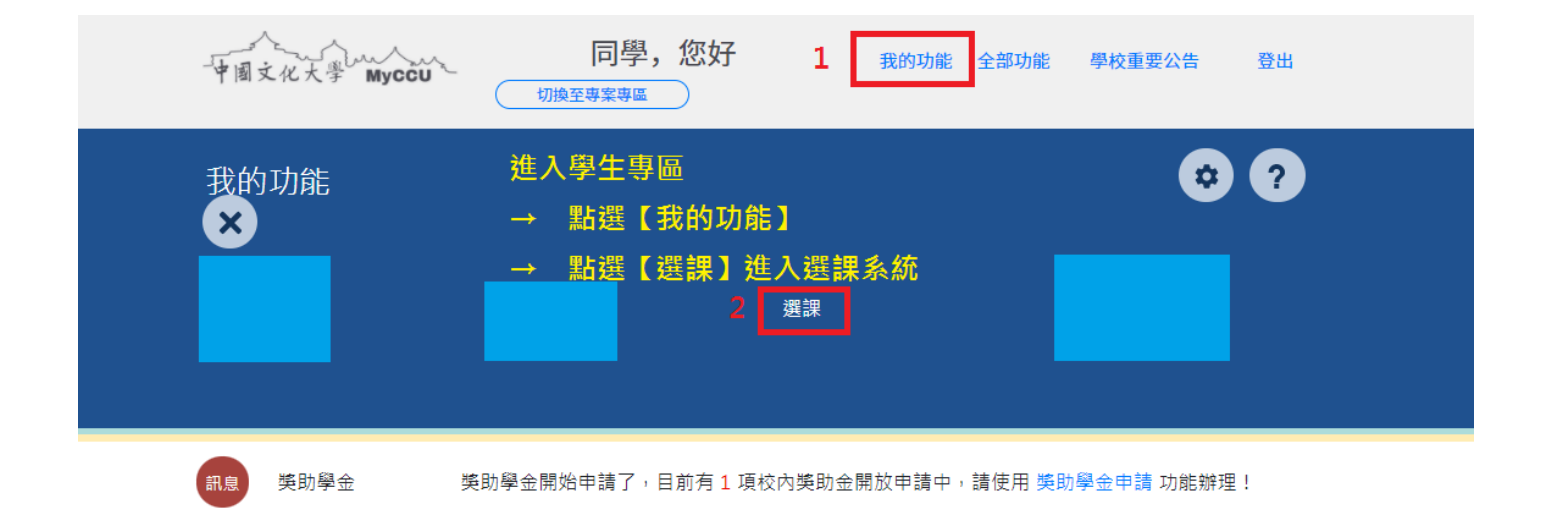

2. 登入選課系統

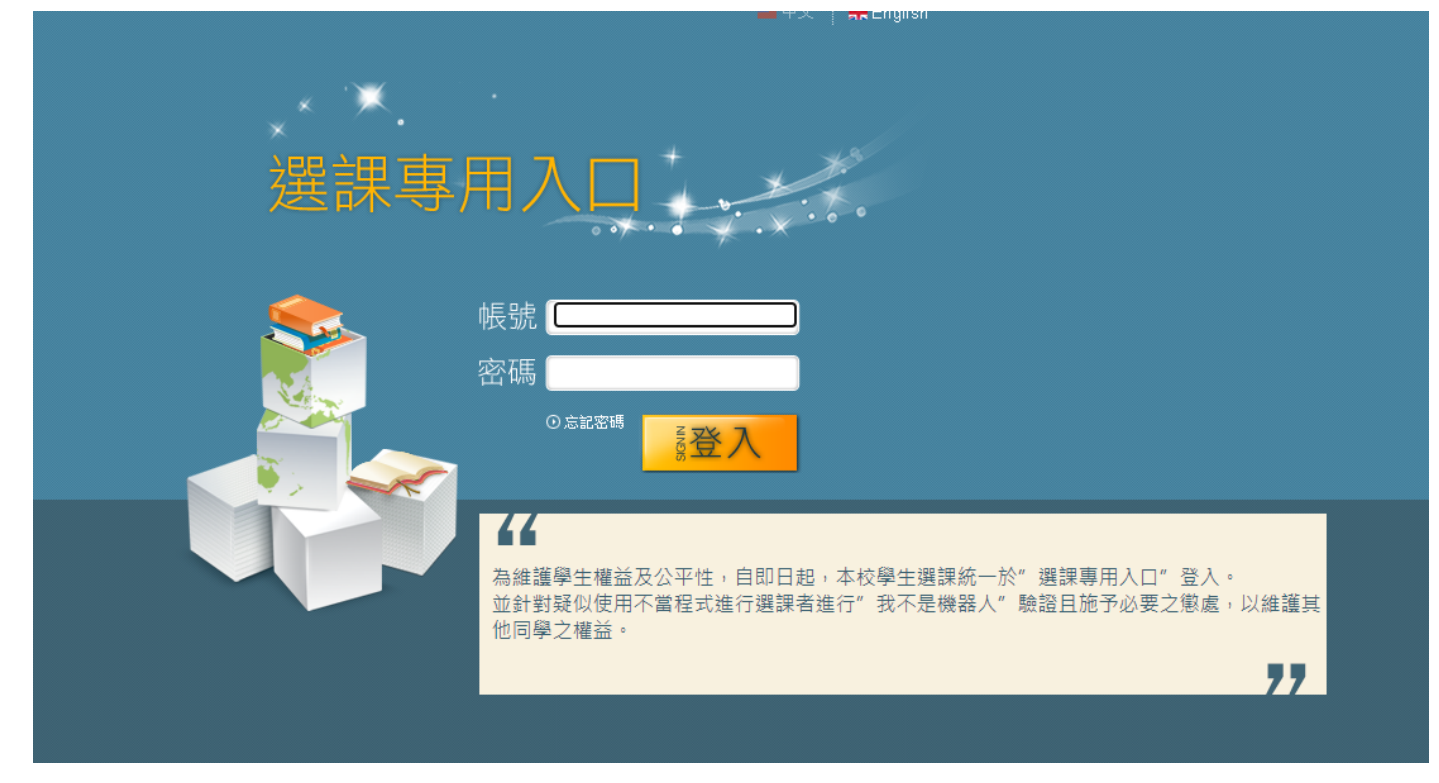

- 3. 會看到你的選課清單(已加選的課程)
- 4. 點選【加選課程】
  - → 點選【依課程查詢】 (若已有加入候選清單,則選『候選清單』)
  - → 選擇學院【碩士班】、【博士班】
  - → 選擇系所【大陸碩】、【國發碩】、【國發博】
  - → 最後【查詢】

註:系統未開放時段,為加速選課動作,可先將欲修習課程加入至候選清單

|                    | 選課                                                               | 系統                                | +<br>1.點選【加選課                               | <u>》</u><br>程】                                      |                             |                     |                | 登出 |
|--------------------|------------------------------------------------------------------|-----------------------------------|---------------------------------------------|-----------------------------------------------------|-----------------------------|---------------------|----------------|----|
| ▶ <b>選</b><br>○選課) | 課,分加選課程 >>> 依課<br>清單 <mark>加選課程</mark> 我定學分性質<br>MR候選清單MR業程程 KR業 | 程查詢<br>〒 <mark>2</mark><br>曜査前日   | 2.點選【依課程<br>(若已有加入3<br>3.選擇學院【碩<br>4.選擇系所【大 | 查詢】<br>E候選清單,則選<br>士班】、【博士 <del>】</del><br>陸碩】、【國發码 | ■『候選清單』)<br>班】<br>碩】、【國發博】  |                     | 使用說明 選謀須知 使用手冊 |    |
|                    |                                                                  | 3                                 | 5.最後【查詢】                                    |                                                     |                             | 4                   | 進階查詢           |    |
|                    | 學院                                                               | [碩士班 🗸                            |                                             |                                                     | <u> </u> 系所                 | 【大陸碩 (MYMCS) ✔】     |                |    |
|                    | 年級                                                               | 全部 🗸                              |                                             |                                                     | 料目代碼<br>授謀分組                | (請用四碼科目代碼及雨碼授課分     | }組)            |    |
|                    | 共同科目與通識課程                                                        | ▼ 瑞全                              |                                             |                                                     | 科目名稱                        | □ 包含關鍵<br>(可輸入部份名稱) | 学              |    |
|                    | 必選修                                                              | ●全部 ○必修 ○選修                       |                                             |                                                     | 老師姓名<br>人員代號                | □ 包含關鍵等             | 学<br>愈)        |    |
|                    | 主科類別                                                             | 全部                                |                                             |                                                     | 課程性質                        | 全部                  | ~              |    |
|                    | 註1:查詢上、下學期課程,必<br>註2:查詢暑期課程,可以不用                                 | 必須輸入任一條件,才可查論課程<br>日輸入任何條件,即可查論課程 |                                             | 《相關選譯                                               | 5<br>据完,连会来逻辑须知》<br>查询      |                     |                |    |
|                    |                                                                  | 承辦單<br>如有限                        | 『位:教務組<br>問題請洽 (02) 2861-0511 轉             | 11102~11108、11112或請                                 | Mail到 cuafb@dep.pccu.edu.tw |                     |                |    |

5. 找到欲加選之課程,並選取該課程 → 點選頁面下方的【加選課程】

|   |                                                                            | × .    |                | ·<br>Telo | <del>,</del>        |          | × X                                                         |     |      |                    |          |                |             | 28 111   |  |  |  |
|---|----------------------------------------------------------------------------|--------|----------------|-----------|---------------------|----------|-------------------------------------------------------------|-----|------|--------------------|----------|----------------|-------------|----------|--|--|--|
|   |                                                                            |        | <b>医</b> 課     | 杀剂        | ۲Ċ                  |          | 1.找到欲加選之課程,並在前方選取該課程                                        |     |      |                    |          |                |             |          |  |  |  |
|   | > 選請                                                                       | ₹» 加選  | 課程 >>> 依課程     | 星查詢       |                     |          | 2.點選【加選課程】                                                  |     |      |                    |          | 使用说明 選建個知 使田毛冊 |             |          |  |  |  |
|   | ]]<br>]]<br>]]<br>]]<br>]]<br>]]<br>]]<br>]]<br>]]<br>]]<br>]]<br>]]<br>]] |        |                |           |                     |          |                                                             |     |      |                    |          |                |             |          |  |  |  |
|   | 101407022/月本11148711年9月1748711年9月19日<br>110學年第1學期社會科學院大陸領2                 |        |                |           |                     |          |                                                             |     |      |                    |          |                |             |          |  |  |  |
|   | 身份别:一般 學分上/下限:12/2<br>                                                     |        |                |           |                     |          |                                                             |     |      |                    |          |                |             |          |  |  |  |
|   | 新増                                                                         | 編<br>號 | 開課部門<br>院系所    | 年班組       | 科目代號<br>授課分組        | 學年<br>學期 | 科目名稱 / 先修科目                                                 | 學分  | 授謀教師 | 星期節次<br>上課地點       | 必選<br>修別 | 開課<br>人數       | 選謀/合班<br>人數 | 尚餘<br>人數 |  |  |  |
|   | 0                                                                          | 1      | 大陸碩<br>MYMCS   | 1         | 3487<br>02          | 學期       | 中國大陸社會研究<br>MAINLAND CHINESE SOCIETY<br>全英語授課               | 2   | 歐陽新宣 | 4:06-07<br>成 0307  | 選        | 25             | 10          | 15       |  |  |  |
|   | 0                                                                          | 2      | 大陸碩<br>MYMCS   | 1         | 8492<br>01          | 學期       | 兩岸關係專題研究                                                    | 2   | 劉性仁  | 3:03-04<br>成 0313  | 必        | 25             | 20          | 5        |  |  |  |
|   | 0                                                                          | 3      | 大陸碩<br>MYMCS   | 1         | 8492<br>02          | 學期       | 兩岸關係專題研究<br>SEMINAR ON CROSS-STRAIT RELATIONS<br>全英語授課      | 2   | 周陽山  | 4:03-04<br>成 0307  | 必        | 25             | 6           | 19       |  |  |  |
|   | 0                                                                          | 4      | 大陸碩<br>MYMCS   | 1         | 91 <i>6</i> 9<br>02 | 學期       | 中國大陸經濟研究<br>ECONOMICS IN MAINLAND CHINA<br>全英語授課            | 2   | 廰建國  | 5:06-07<br>成 0313  | 選        | 25             | 15          | 10       |  |  |  |
|   | 0                                                                          | 5      | 大陸碩<br>MYMCS   | 1         | A241<br>00          | 學期       | 研究設計與論文寫作                                                   | 2   | 李炳南  | 2:06-07<br>成 0313  | 必        | 25             | 13/17       | 8        |  |  |  |
|   | 0                                                                          | 6      | 大陸碩<br>MYMCS   | 1         | F421<br>00          | 學期       | 香港政治制度研究                                                    | 2   | 劉性仁  | 4:06-07<br>成 0313  | 選        | 25             | 12/16       | 9        |  |  |  |
|   | 0                                                                          | 7      | 大陸碩<br>MVMCS   | 1         | 1435<br>00          | 學期       | 經濟學與台灣經濟發展                                                  | 2   | 李孔智  | 3:06-07<br>52:0313 | 選        | 25             | 13/24       | 1        |  |  |  |
| 1 | ۲                                                                          | 8      | 大陸碩<br>MYMCS   | 1         | L152<br>00          | 學期       | 全球化與一帶一路                                                    | 2   | 李孔智  | 3:08-09<br>成 0313  | 選        | 25             | 7           | 18       |  |  |  |
|   | 0                                                                          | 9      | APENN<br>MYMCS | 2         |                     | 學期       | 社會科學研究方法                                                    | 2   | 歐陽新宣 | J. 01-02<br>成 0313 | 必        | 25             | 7/14        | 11       |  |  |  |
|   | 0                                                                          | 10     | 大陸碩<br>MYMCS   | 2         | E805<br>02          | 學期       | 中美台三邊關係<br>CHINA-US-TAIWAN TRIANGULAR<br>RELATIONS<br>全英語授課 | 2   | 林中斌  | 4:09-10<br>新 0208  | 選        | 41             | 5           | 36       |  |  |  |
|   |                                                                            |        |                |           |                     |          | 2 加選課程 重                                                    | 新查詢 |      |                    |          |                |             |          |  |  |  |

条续設計: 文化大學資訊處 如有問題請洽 (02) 2861-0511 轉16151 資訊處服務台或請 Mail 到 service@staff.pccu.edu.tw 6. 確認是否要加選該課程,確認課程名稱、時間、地點、授課教師、學分數

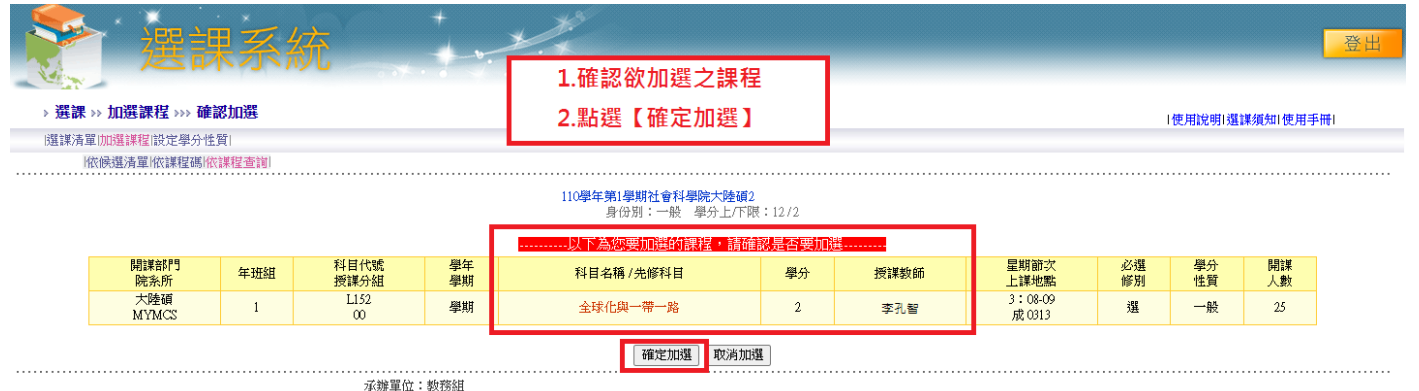

 水辦單位:數務組 如有問題請洽(02) 2861-0511 轉11102~11108 × 11112 或請 Mail 到 cuafb@dep.pccu.edu.tw

7. 系統會跳出通知,確認是否加選 → 選擇【確定】或【取消】

| mycourse.pccu.edu.tw 顯示 |    |    |
|-------------------------|----|----|
| 你確定要加選選課資料嗎?            |    |    |
|                         | 確定 | 取消 |
|                         |    |    |

8. 加選成功後,系統會跳出通知!

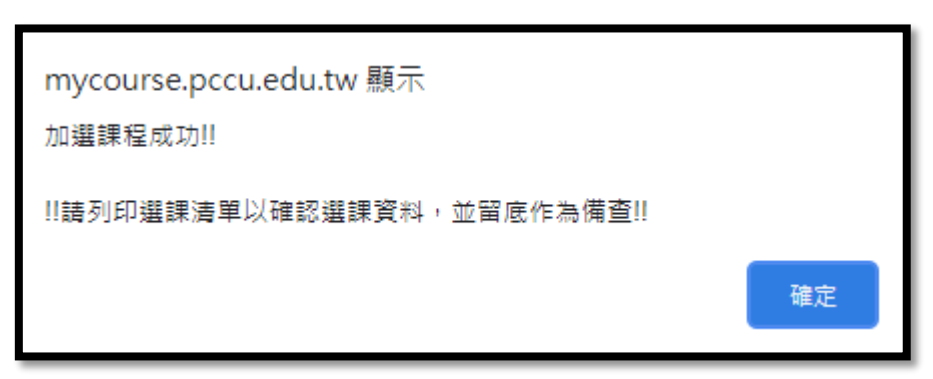

## 9.選課清單已加入方才加選之課程

|                                                                                     |        | 選課           | 系統  | 5            | +        | ************************************** |    |      |                   |          |          |                             | 登出       |
|-------------------------------------------------------------------------------------|--------|--------------|-----|--------------|----------|----------------------------------------|----|------|-------------------|----------|----------|-----------------------------|----------|
| → 遊課 >> 遊課 >> 遊課 >> 遊課 >> 遊課 >> 遊課 >> 遊課 >> 遊課 >> 道課 >> 道課 >> 道課 >> 」使用說明選ば類知(使用手冊) |        |              |     |              |          |                                        |    |      |                   |          |          |                             |          |
| [耀譯清單][加選課程] 說定學分性質[<br> 依國還清單 依課程碼 依課程畫指                                           |        |              |     |              |          |                                        |    |      |                   |          |          |                             |          |
| 110學年第1學期社會科學院大陸領2.<br>身份別:一般 學分上不限:12/2                                            |        |              |     |              |          |                                        |    |      |                   |          |          |                             |          |
|                                                                                     | 編<br>號 | 開課部門<br>院系所  | 年班組 | 科目代號<br>授課分組 | 學年<br>學期 | 科目名稱 / 先修科目                            | 學分 | 授課教師 | 星期節次<br>上課地點      | 必選<br>修別 | 學分<br>性質 | 開課<br>人數                    |          |
|                                                                                     | 1      | 法律碩<br>MLMLW | 1   | L070<br>00   | 學期       | 行政法學方法論:總論                             | 3  | 劉宗德  | 2:08-10<br>新 0301 | 選        | 一般       | 25                          |          |
|                                                                                     | 2      | 大陸碩<br>MYMCS | 1   | 1435<br>00   | 學期       | 經濟學與台灣經濟發展                             | 2  | 李孔智  | 3:06-07<br>成 0313 | 選        | 一般       | 25                          |          |
|                                                                                     | 3      | 大陸碩<br>MYMCS | 1   | L152<br>00   | 學期       | 全球化與一帶一路                               | 2  | 李孔智  | 3:08-09<br>成 0313 | 選        | 一般       | 25                          |          |
|                                                                                     |        |              |     |              |          | 列印選謀清單                                 |    |      |                   |          | inte     | 250-7-01 <del>3</del> 1 • 7 | <b>-</b> |

承辦單位:数務組 如有問題請洽 (02) 2861-0511 轉11102~11108、11112 或請 Mail 到 cuafb@dep.pocu.edu.tw

## 退選課程

## 與加選課程的前面步驟一樣,先進入選課系統

- 1. 校園資訊網,登入【學生專區】
  - → 點選【我的功能】
  - → 點選【選課】
  - → 進入選課系統

| ~            |                                                |     |                     |
|--------------|------------------------------------------------|-----|---------------------|
| 中国文化大学 Myccu | <b>同學,您好 1</b> 我的功能 全部功能 學校重要公告 切換至專案專區        | 登出  | 選課専用入口              |
| 我的功能<br>×    | 進入學生專區<br>→ 點選【我的功能】<br>→ 點選【選課】進入選課系統<br>2 選課 | • • | <ul> <li></li></ul> |

2. 在選課清單內,勾選欲退選之課程 → 點選【退選課程】

|              | 選課系統 2000 2000 2000 2000 2000 2000 2000 20      |    |              |     |              |          |                                          |    |      |                   |          |          |          |  |
|--------------|-------------------------------------------------|----|--------------|-----|--------------|----------|------------------------------------------|----|------|-------------------|----------|----------|----------|--|
| > 選課 >> 選課清單 |                                                 |    |              |     |              |          |                                          |    |      |                   |          |          |          |  |
| 選謹清          | <sup>選擇清單伽選擇程說定學分性質</sup><br>1.選擇想要退選的課程,並在前方打勾 |    |              |     |              |          |                                          |    |      |                   |          |          |          |  |
|              |                                                 |    | 2.按          | 【退選 | 課程】          |          | 110學年第1學期社會科學院大陸碩2<br>身份別:一般 學分上/下限:12/2 |    |      |                   |          |          |          |  |
|              | 選取                                              | 編號 | 開課部門<br>院系所  | 年班組 | 科目代號<br>授課分組 | 學年<br>學期 | 科目名稱 / 先修科目                              | 學分 | 授謀教師 | 星期節次<br>上課地點      | 必選<br>修別 | 學分<br>性質 | 開課<br>人數 |  |
|              |                                                 | 1  | 法律碩<br>MLMLW | 1   | L070<br>00   | 學期       | 行政法學方法論:總論                               | 3  | 劉宗德  | 2:08-10<br>新 0301 | 選        | 一般       | 25       |  |
| 1            | M                                               | 2  | 法律碩<br>MLMLW | 2   | 1496<br>00   | 學期       | 身分法個案專題研究                                | 2  |      | 2:06-07<br>新 0302 | 選        | 一般       | 24       |  |
|              |                                                 | 3  | 大陸碩<br>MYMCS | 1   | 1435<br>00   | 學期       | 經濟學與台灣經濟發展                               | 2  | 李孔智  | 3:06-07<br>成 0313 | 選        | 一般       | 25       |  |
|              |                                                 |    |              |     |              |          | 2 退選課程 清除重選 列印選課清單                       | 1  |      |                   |          | 課程       | 總學分數:7   |  |

如有問題請洽 (02) 2861-0511 轉11102~11108、11112 或請 Mail 到 cuafb@dep.pccu.edu.tw

3. 確認是否要退選該課程,確認課程名稱與資訊

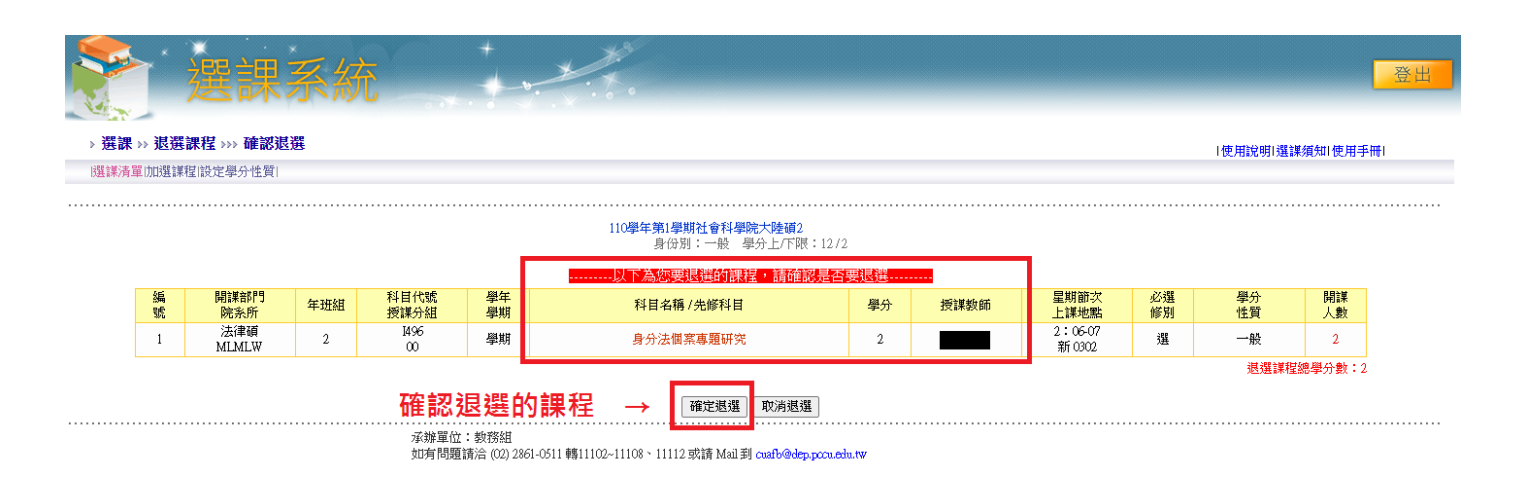

4. 系統會跳出通知,確認是否退選 → 選擇【確定】或【取消】

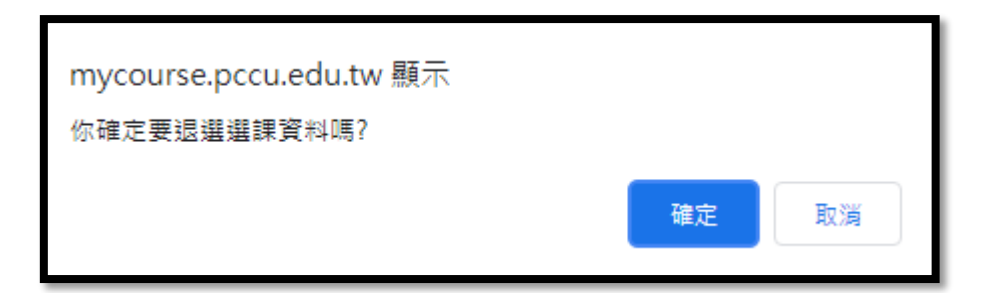

5. 退選成功後,系統會跳出通知!

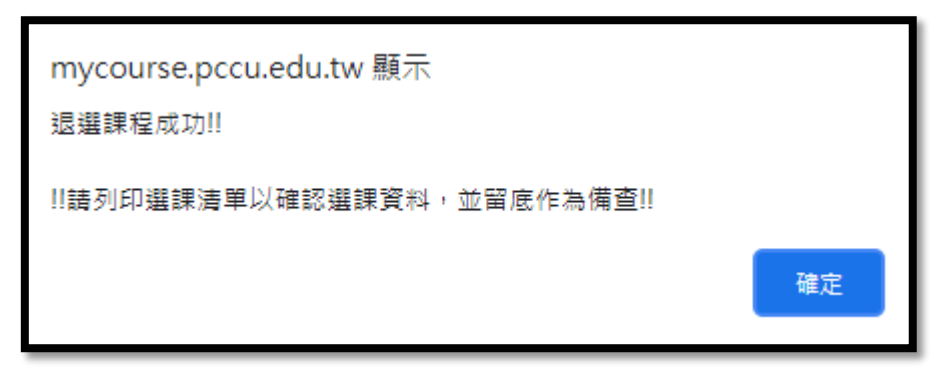

6. 課程已無退選的課程

|                                                                                                    | ľ                                    | 選                   | 課系編          | 统   | +            | · *      | Nº.                |    |      |                   |          |          |          | 登出 |
|----------------------------------------------------------------------------------------------------|--------------------------------------|---------------------|--------------|-----|--------------|----------|--------------------|----|------|-------------------|----------|----------|----------|----|
| > 選課 > 選課清單     選課清單已無退選的課程     I使用說明選課類知使用手冊I       III 提示算IIII 建建汽罩/D性質I     III 使用說明 / III 使用說明 / IIII 使用說明 / IIII 使用說 / IIIII / IIIII / IIIII / IIIII / IIIII / IIIII / IIIII / IIIII / IIIII / IIIII / IIIII / IIIIII |                                      |                     |              |     |              |          |                    |    |      |                   |          |          |          |    |
| И                                                                                                    | 依歲强清單  依課程書  <br>110月午第1月期社会約月時十時2月2 |                     |              |     |              |          |                    |    |      |                   |          |          |          |    |
|                                                                                                    |                                      |                     |              |     |              |          | 身份別:一般 學分上/下限:12/2 |    |      |                   |          |          |          |    |
|                                                                                                    | 選<br>取                               | 編號                  | 開謙部門<br>院系所  | 年班組 | 科目代號<br>授課分組 | 學年<br>學期 | 科目名稱 / 先修科目        | 學分 | 授課教師 | 星期節次<br>上課地點      | 必選<br>修別 | 學分<br>性質 | 開課<br>人數 |    |
|                                                                                                    |                                      | 1                   | 法律碩<br>MLMLW | 1   | L070<br>00   | 學期       | 行政法學方法論:總論         | 3  | 劉宗德  | 2:08-10<br>新0301  | 選        | 一般       | 25       |    |
|                                                                                                    |                                      | 2                   | 大陸碩<br>MYMCS | 1   | 1435<br>00   | 學期       | 經濟學與台灣經濟發展         | 2  | 李孔智  | 3:06-07<br>成 0313 | 選        | 一般       | 25       |    |
| · · · · · · · · · · · · · · · · · · ·                                                                                                    |                                      |                     |              |     |              |          |                    |    |      |                   |          |          |          |    |
|                                                                                                    | 退還課程2 清除重選 列印建譯清單                    |                     |              |     |              |          |                    |    |      |                   |          |          |          |    |
|                                                                                                    | • • • • • • • • •                    | • • • • • • • • • • | ••••••       |     |              |          |                    |    |      | •••••             |          |          |          |    |

承辦單位: 教務組 如有問題請洽 (02) 2861-0511 轉11102~11108、11112 或請 Mail 到 cuafb@dep.pccu.edu.tw